# Blaze – ET

## Guide de démarrage rapide

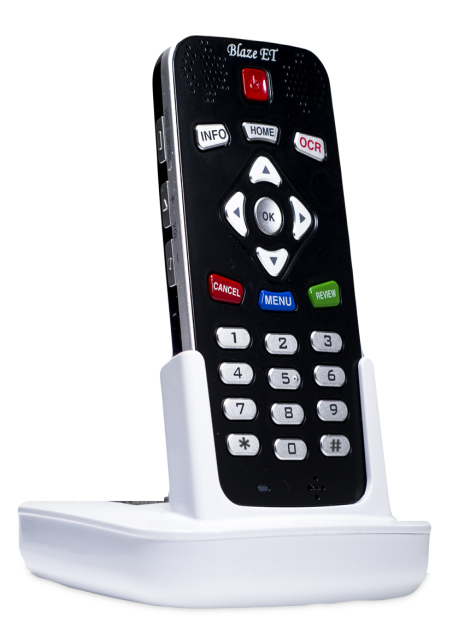

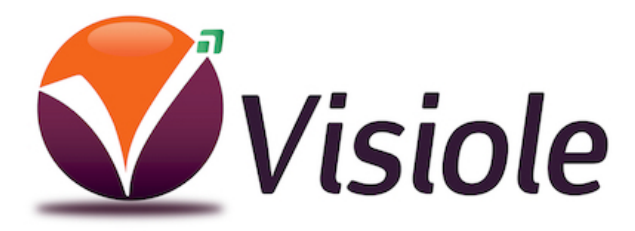

### - Table des matières -

| 1. Contenu du paquet                    | 1<br>1 |
|-----------------------------------------|--------|
| 2. Description physique                 | 1<br>1 |
| 2.1. Face superieure                    | 1      |
| 2.2. Face droite                        |        |
| 2.3. Face gauche                        | 3      |
| 2.4. Tranche basse                      | 4      |
| 2.5. Face arrière                       | 5      |
| 3. Insérer et retirer la batterie       | 5      |
| 4. Insérer et retirer la carte SD       | 6      |
| 5. Connexion à un PC                    | 6      |
| 6. Marche/arrêt                         | 7      |
| 7. Le menu Accueil                      | 8      |
| 8. Interface de base et fonctionnalités | 10     |
| 8.1. Gestion des fichiers et dossiers   | 10     |
| 8.2. Enregistrements                    | 10     |
| 8.3. Lecteur média                      | 11     |
| 8.4. Radio FM                           | 13     |
| 8.5. Lecteur de livres                  | 13     |
| 8.6. OCR                                | 14     |
| 9. Programmes utilisants le Web         | 16     |
| 9.1. Radio Web                          | 16     |
| 9.2. Podcasts                           | 17     |
| 9.3. DAISY en ligne                     | 17     |
| 10. Date et heure, Wi-fi et Bluetooth   | 18     |
|                                         |        |

#### Introduction

Ce guide rapide va vous permettre de prendre connaissance des fonctions basiques de votre Blaze ET, vous expliquer comment connecter et recharger la batterie, comment mettre en route et arrêter l'appareil, comment accéder aux différents programmes etc. Ceci est un guide basic vous permettant de vous aider dans la prise en main de l'appareil et de ses principales fonctions. Merci de vous référer au guide d'utilisation complet pour plus d'informations sur le Blaze ET.

#### 1. Contenu du paquet

Vous trouverez les éléments suivants :

- 1) Blaze ET
- 2) Batterie
- 3) Adaptateur secteur
- 4) Câble USB pour connecter Blaze ET au PC
- 5) Adaptateur de genre USB pour connecter une clé USB au Blaze ET
- 6) Écouteurs
- 7) Housse de transport
- 8) Lanière
- 9) Guide rapide imprimé en noir et braille
- 10) Documentation sur CD

#### 2. Description physique

Placez Blaze ET dans votre main ou sur une table, le dessus vers vous, c'est à dire les touches vers vous et la longue fente rectangulaire sur la gauche de l'appareil.

#### 2.1. Face supérieure

Sur le dessus de l'appareil, vous trouverez le clavier principal. En haut au centre, se trouve un bouton carré légèrement incurvé, il s'agit du bouton marche/arrêt. De part et d'autre de ce bouton se trouve les hauts parleurs stéréo.

Sous le bouton de démarrage, vous trouverez une rangée de 3 boutons. De gauche à droite, le bouton Info, le bouton accueil et le bouton OCR. Le bouton Info annonce les états de l'alimentation, du Wi-Fi, du Bluetooth, l'heure et la date. Le menu Accueil ferme le programme en cours et ouvre le menu principal. Le bouton OCR lance le programme OCR, appuyez de nouveau pour scanner et lire le document placé sous la caméra.Sous ces boutons se trouvent un pavé circulaire composé de 5 touches : les flèches gauche, droite, haute et basse, et un petit bouton rond situé au centre : le bouton OK.

En dessous du pavé de navigation se trouve une rangée de 3 boutons: de gauche à droite, Annuler, Menu et Revue.

Le bouton Annuler sert pour quitter un programme, menu ou dialogue. Le bouton Menu ouvre le menu spécifique du programme en cours. Le bouton Revue répète le texte courant, ou annonce le titre de l'élément en cours de lecture, etc.

Sous ces touches, vous trouverez 12 touches de type clavier de téléphone. Ce clavier est utilisé pour entrer du texte, et lancer des fonction spécifique dans chaque programme.

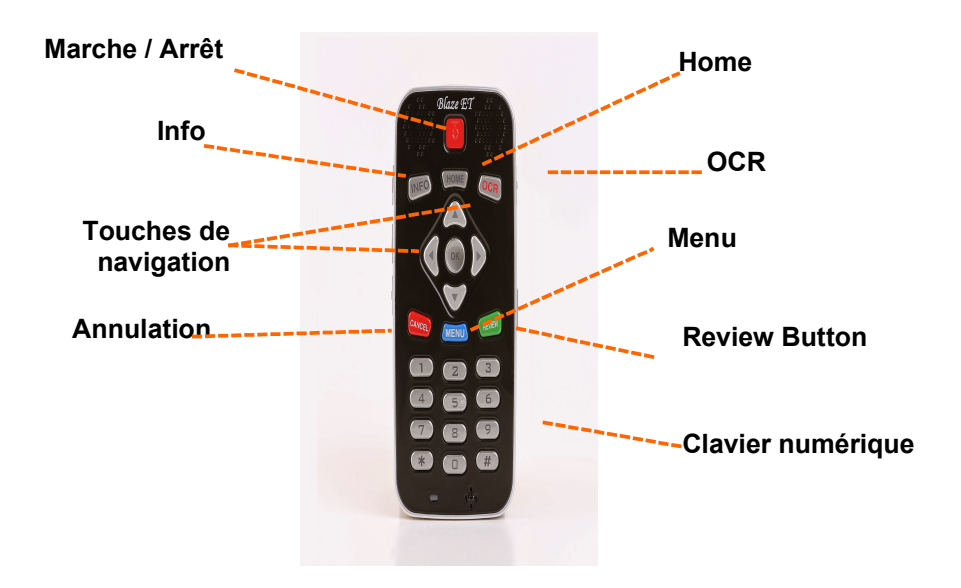

Face supérieure

#### 2.2. Face droite

2 boutons se trouvent sur la face droite. Le bouton enregistrement se trouve proche du haut. Appuyez sur le bouton Enregistrement pour ouvrir la liste des enregistrements. Maintenir 2 secondes pour lancer un nouvel enregistrement.

Sous le bouton Enregistrement se trouve le commutateur de Verrouillage. Placez le commutateur de Verrouillage vers le bas pour verrouiller le clavier et vers le haut pour un fonctionnement normal.

En dessous se trouve le bouton Reset. Utiliser un petit objet pointu pour appuyer sur le bouton Reset pendant environ 5 secondes jusqu'à ce que l'appareil émette un court signal sonore.

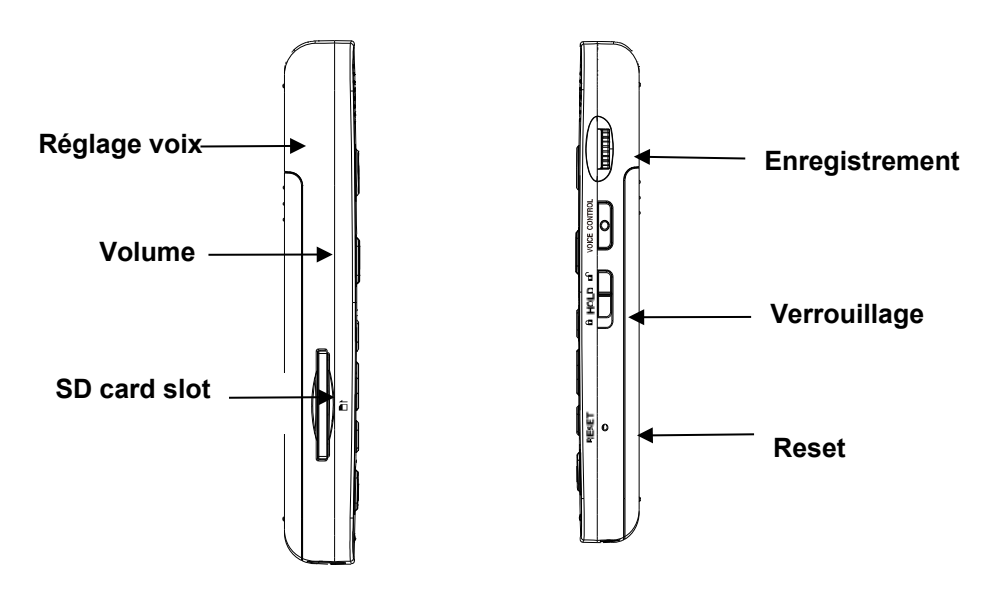

<Face gauche et droite>

#### 2.3. Face gauche

Sur le côté gauche de l'appareil, vous trouverez 4 éléments : le

bouton de contrôle vocal, les boutons de volume plus et moins et la fente de la carte SD.

Près du haut se trouve le bouton de contrôle vocal. Le bouton de contrôle vocal vous permet d'accéder rapidement au réglages de la vitesse, du volume et tonalité de la synthèse vocale. Faites défiler les différents réglages par des pressions répétées de la touche de contrôle vocal et utilisez les touches de volume pour modifier le réglage sélectionné. Par défaut, les boutons de volume plus et moins contrôleront le volume de ce que vous écouterez. Si vous écoutez de la musique, elles contrôleront le volume du média. Si vous êtes dans un menu ou une liste, elles contrôleront le volume de la voix du système, etc.

En dessous se situe une large fente rectangulaire. C'est la fente pour la carte SD.

#### 2.4. Tranche basse

Vous trouverez 3 ports. De gauche à droite : le jack pour le casque, le port micro USB, et le jack pour microphone stereo. Le jack pour casque permet de connecter un casque ou un haut parleur externe. Le jack microphone permet de connecter un microphone externe ou une source d'enregistrement line-in. Le port micro USB est utilisé pour connecter le Blaze ET à un PC pour transférer des fichiers, pour connecter une clé USB ou un lecteur de CD Rom, ou pour connecter l'adaptateur secteur pour charger l'appareil.

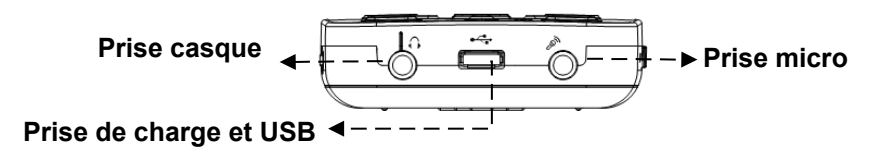

#### 2.5. Face arrière

Retournez le Blaze ET-dans votre main de sorte que la fente de la carte SD soit maintenant sur le côté droit. La face arrière ou le dessous de l'appareil contient trois éléments. En haut et centré se trouvent 2 trous pour attacher la lanière.

Sous la lanière se trouve la caméra OCR. En dessous, vous trouverez une partie striée en forme de triangle. Si vous glissez vers le bas et vers l'arrière cette partie triangulaire, la majorité de l'arrière de l'appareil glisse pour dégager le compartiment de la batterie.

#### 3. Insérer et retirer la batterie

Comme décrit ci-dessus, vous pouvez accéder au compartiment de la batterie en faisant glisser l'arrière de l'appareil. Quand vous avez le clavier vers le bas et la fente de la carte SD tournée vers la droite, repérez la partie triangulaire striée sous la caméra au dos de l'appareil. Faire glisser vers le bas la partie triangulaire et faites glisser le cache arrière hors de l'appareil.

Pour insérer la batterie dans l'appareil, tenez-la de telle sorte que le côté avec une petite partie striée soit vers vous avec la partie striée sur la gauche. Vous devriez également noter un petit point près du coin inférieur gauche de la surface supérieure de la batterie. Placez l'extrémité striée dans le fond du compartiment de la batterie, puis appuyez doucement sur le dessus de la batterie pour la mettre en place. Faites glisser vers le haut le cache de la batterie et poussez jusqu'à ce qu'il soit enclenché à sa place.

Pour retirer la batterie, faites glisser vers le bas le cache arrière de l'appareil. Placez votre ongle entre le haut de la batterie et le bord du compartiment et soulevez la batterie vers l'extérieur.

#### 4. Insérer et retirer la carte SD

Posez l'appareil de manière à ce que le clavier soit positionné vers le haut. Localisez la longue fente rectangulaire sur le côté gauche.

Pour insérer la carte SD, localisez l'angle de la carte SD qui est coupé à 45 degrés. Placez la carte SD de sorte que cet angle soit en haut à droite lorsque vous insérez la carte dans son logement. La partie avec l'étiquette doit être sur le côté opposé de sorte que vous ne la voyez pas. Appuyez doucement sur la carte SD dans son logement jusqu'à ce qu'elle s'enclenche. Ne pas forcer, il suffit d'une légère pression pour insérer la carte SD dans son emplacement. Si le Blaze ET est allumé, vous entendrez un son pour confirmer que la carte SD a été introduite.

Pour retirer la carte SD, appuyez doucement sur la carte dans son logement jusqu'à sentir un click, puis relâchez-la. La carte SD va sortir de la fente, il vous suffit de la saisir et de la sortir complètement. Si le Blaze ET est allumé, vous entendrez un son de confirmation du retrait de la carte SD.

#### 5. Connexion à un PC

Localisez le petit port rectangulaire sur la partie basse au centre du Blaze ET entre les prises jacks du casque et du microphone. Pour transférer des fichiers de votre PC à votre Blaze ET, allumez le Blaze ET et connectez la petite extrémité du câble USB fourni avec l'appareil au port Micro USB au bas de l'appareil et branchez la plus grande extrémité au port USB de votre PC.

Une fois connecté à votre PC, cliquez sur l'icône "Poste de travail" sur le PC. Le Blaze ET apparaît comme un périphérique multimédia portable sous Windows étiqueté Blaze ET. Si vous

ouvrez "Blaze", vous visualiserez la racine de Blaze ET sous le nom «Mémoire de stockage interne". Si vous avez une carte SD insérée, elle apparaîtra sous le nom de "carte SD".

Vous pouvez copier et organiser les documents, les médias, les livres DAISY et images numérisées de n'importe quelle manière, de la façon la plus logique pour vous. Le Blaze ET localise le contenu à lire peu importe où il se trouve sur le disque, il l'indexe et le rend disponible pour les programmes associés.

Vous pouvez également recharger l'appareil via le port Micro USB, soit via le PC soit via une prise murale USB.

#### 6. Marche/arrêt

Pour démarrer le Blaze ET, appuyez et maintenez le bouton Marche/Arrêt jusqu'à entendre la musique de démarrage. La première fois que vous insèrerez la batterie ou brancherez l'adaptateur secteur au Blaze ET, l'appareil démarrera automatiquement avec un bip court suivi d'un jungle musical pendant lequel vous entendrez un message parlé qui annonce la marque de l'appareil : "HIMS". Après cela, une série de sons de progression se feront entendre, suivis d'une musique de démarrage.

Ensuite, le Blaze annonce, "Indexation du contenu" et l'appareil scanne la mémoire interne ainsi que tous les périphériques de stockage connectés afin d'indexer le contenu lisible par Blaze ET. Comme indiqué précédemment, il n'est pas nécessaire de placer le contenu multimédia dans une structure de dossiers particulière, le Blaze va scanner et indexer tout le contenu lisible sur tous les périphériques de stockage et le rendre disponible

7

pour son programme associé. Après quelques secondes, l'appareil annonce «Indexation terminée".

Vous serez alors placé dans le menu Accueil qui sera décrit dans la section suivante. Pour éteindre Blaze ET, appuyez de nouveau sur le bouton Marche/Arrêt jusqu'à entendre la musique de fermeture, et l'appareil va s'éteindre.

Après la séquence de démarrage initial décrite ci-dessus, vous pourrez démarrer l'appareil rapidement par appui sur le bouton "Marche/Arrêt" jusqu'à entendre la musique de démarrage et le Blaze démarrera en vous plaçant dans le menu Accueil. Toutefois, si la batterie est déchargée, ou si l'appareil est réinitialisé, le Blaze ET passera par le processus de démarrage un peu plus long décrit ci-dessus.

#### 7. Le menu Accueil

Lorsque vous allumez l'appareil, vous êtes placé dans le menu Accueil. Vous pouvez également obtenir le menu Accueil en appuyant sur la touche Annuler lorsque vous êtes dans un programme ou en appuyant sur le bouton Accueil depuis n'importe quelle application. Le menu Accueil comprends plusieurs éléments dont les informations d'états, les réglages, et tous les programmes du Blaze ET. Vous pouvez vous déplacer parmi les éléments du menu Accueil avec les flèches hautes et basses. Appuyez sur le bouton OK pour valider l'élément actif. Vous pouvez également utiliser les touches de 1 à 0 pour lancer rapidement un programme. Si le menu possède un sous menu, déplacez-vous parmi les éléments du sous menu à l'aide des flèches hautes et basses, et appuyez sur OK pour ouvrir le programme ou boîte de dialogue désirés. Le menu Accueil comprends les éléments suivants : "Explorateur de fichiers", "Lecteur Média", "Lecteur de livres", "Radio", "OCR", "Radio Web", "Podcasts", "Daisy en ligne", "Utilitaires" et "Options".

Les 3 derniers éléments du menu Accueil ont des sous menus comprenant des réglages ou programmes additionnels. Le menu 'Daisy en ligne" comprends les recherches de livres en ligne et téléchargement de programmes. Les programmes disponibles dépendrons de votre pays ou région.

Le menu "Utilitaires" comprends l'enregistreur, le lecteur de couleurs, le programme mémo, la calculatrice, l'optionnel dictionnaire Sense, l'alarme, le réglage de la mise en veille, l'option pour réinitialiser les options, formater la mémoire et mettre à jour le Blaze ET.

Le menu "Options" comprends les réglages généraux, les réglages des alertes sonores et de la voix du système, réglages de l'enregistrement, de la date et heure, du Wi-fi et du Bluetooth, et les informations d'état. Dans les zones dans lesquelles il est nécessaire d'entrer des données, comme entrer une clé Wi-Fi, entrez les informations en utilisant le mode standard T9. Dans les autres cas, utilisez le clavier numérique pour entrer du texte comme vous le feriez normalement sur un clavier de téléphone. Appuyez sur la touche # (dièse) pour basculer le mode d'entrée du clavier entre majuscule, minuscule, nombre, et symboles. Appuyez sur la touche \* (étoile) pour supprimer un caractère. Maintenez la touche étoile pour effacer toute la zone d'édition. Appuyez sur OK pour enregistrer et continuer à entrer les informations demandées.

#### 8. Interface de base et fonctionnalités

#### 8.1. Gestion des fichiers et dossiers

L'explorateur de fichiers vous permet de voir tous les fichiers et dossiers qui sont sur le Blaze ET et sur une carte SD ou clé USB qui y sont connectés. Les flèches hautes et basses permettent de naviguer dans la liste des fichiers et dossiers. La flèche droite permet d'ouvrir un dossier et la flèche gauche de revenir au dossier parent. Appuyez sur la touche OK pour lire un fichier ou dossier. Appuyez sur la touche Annuler pour annuler la sélection d'un fichier, maintenir la touche Annuler pour supprimer l'élément courant.

Appuyez sur la touche Revue pour faire répéter le nom de l'élément courant, et maintenir-la pour ouvrir les propriétés du fichier.. Appuyez sur 1 pour aller au début de la liste, et 7 pour aller à la fin. Appuyez sur 3 pour remonter de 25 éléments, et 9 pour descendre de 25 éléments. Appuyez sur 4 pour lire le caractère précédent du nom du fichier, 5 pour lire le caractère courant et en caractère international, 6 pour lire le caractère suivant.

Appuyez sur 0 pour sélectionner/désélectionner l'élément courant, maintenir pour lister les modes de sélections : tout sélectionner, sélectionner jusqu'à la fin, Sélectionner depuis le début et démarrer la sélection continue. Appuyez sur la touche menu pour accéder aux options copier, coller, supprimer, renommer, compresser/extraire, etc.

#### 8.2. Enregistrements

Appuyez sur le petit bouton près du haut sur le côté droit de l'appareil pour enregistrer et accéder aux enregistrements sauvegardés. Un appui bref sur le bouton enregistrement fait apparaître une liste des enregistrements sauvegardées sur l'appareil. Pour effectuer un nouvel enregistrement, appuyez et maintenez le bouton d' enregistrement pendant 2 secondes. Vous entendrez un signal sonore indiquant le démarrage de l'enregistrement. Pendant l' enregistrement, vous pouvez appuyer sur le bouton d' enregistrement pour mettre en pause et reprendre l'enregistrement. Lorsque vous avez terminé l' enregistrement, appuyez sur le bouton OK. L'enregistrement est sauvegardé, et vous reviendrez à l'endroit depuis lequel vous avez lancé l' enregistrement.

Pour supprimer un enregistrement, recherchez-le dans le Gestionnaire de fichiers, et maintenez la touche «Annuler».

#### 8.3. Lecteur média

Depuis le menu Accueil, appuyez sur la flèche basse jusqu'à vous positionner sur "Lecteur média" et appuyez sur "OK" pour ouvrir le Lecteur média.

Si vous avez déjà écouté des fichiers multimédias précédemment, le dernier fichier que vous avez écouté reprend. Si vous n'avez pas encore écouté de fichiers multimédias, vous êtes placé dans l'explorateur de fichiers, à partir duquel vous pouvez choisir un fichier ou un dossier à lire. Vous pouvez également accéder à l'explorateur de fichiers pendant la lecture en appuyant sur le bouton Menu pendant 2 Secondes.

L'explorateur fait apparaitre une liste de tous les fichiers et dossiers multimédia de tous les périphériques de stockage connectés au Blaze. Utilisez les flèches droite et gauche pour respectivement entrer et sortir des dossiers, et utilisez les flèches hautes et basses pour vous déplacer dans les listes de dossiers et fichiers. Appuyez sur le bouton OK pour lancer la lecture d' un fichier ou dossier. Appuyez sur le bouton "Annuler" pour quitter l'explorateur et revenir au Lecteur Media.

Lors de la lecture des fichiers multimédia, le bouton OK sert de touche / Pause Lecture. Appuyez sur la touche revue pour entendre les informations de base sur le fichier en cours de lecture. Maintenez la touche Revue pendant 2 secondes pour ouvrir la boîte de dialogue avec les informations détaillées.

Pendant la lecture , vous pouvez modifier la vitesse et le réglage de l'égaliseur en appuyant sur le bouton de contrôle vocal pour modifier les réglages précédemment définis, puis utilisez les touches de volume pour régler le paramètre. Remarque: après quelques secondes, les boutons de volumes reprennent leur fonction normale d'ajustement du volume. Vous en serez informé par un court signal sonore.

Pendant la lecture, vous pouvez également vous déplacer par différents mode de navigation comme par exemple, par temps, par pourcentage ou encore par numéro de piste, et par marqueurs si vous en avez enregistrés. Utilisez les flèches hautes et basses pour choisir le mode de déplacement souhaité, puis utilisez les flèches gauche et droite pour reculer et avancer en fonction du mode de déplacement défini.

Vous pouvez également utiliser le clavier numérique pour réaliser certaines fonctions. Appuyez sur 1 pour lire le premier fichier de la liste de lecture courante. Appuyez sur 2 pour ouvrir le dialogue "Aller à l'emplacement". Appuyez sur 3 pour reculer de 5 éléments dans la liste en cours de lecture. Appuyez sur 4 pour activer/désactiver la lecture aléatoire. Appuyez sur 5 pour ouvrir le dialogue "Aller au pourcentage". Appuyez sur 6 pour basculer parmi les différents mode de répétition. Appuyez sur 7 pour lire le dernier fichier de la liste de lecture courante. Appuyez sur 8 pour ouvrir le dialogue "Aller à un fichier". Appuyez sur 9 pour reculer de 5 éléments dans la liste en cours de lecture. Appuyez sur 0 pour enregistrer la liste de lecture courante. Appuyez sur # (dièse) pour ouvrir le gestionnaire de marqueurs pour créer et accéder aux marqueurs, mémos vocaux et marques de surbrillance. D'autres options et réglages sont disponibles en appuyant sur la touche menu.

En cours de lecture, pour revenir au menu Accueil, appuyez sur le bouton Annuler ou sur le bouton Accueil.

#### 8.4. Radio FM

Depuis le menu Accueil, naviguer jusq'à "Radio" et appuyez sur OK pour lancer le programme Radio. Utilisez les flèches gauche et droite pour scanner de 0,1 MHz en avant ou en arrière les stations de radio. Remarque: Vous devez avoir un casque relié au Blaze ET pour utiliser la radio FM car le cordon sert d'antenne.

Pour faire un balayage automatique des radios, appuyez et maintenez la flèche droite ou gauche. Pour régler la sensibilité du balayage, appuyez et maintenez la flèche haute ou basse. Utilisez les flèches haute et basse pour vous déplacer parmi les stations mémorisées. Appuyez sur le bouton Revue pour entendre le nom de la station courante.

Pour désactiver ou activer le son de la radio, appuyez sur OK. Pour basculer entre les écouteurs et les haut-parleurs internes de Blaze ET, appuyez sur 9.

Pour mémoriser la présélection courante, appuyez et maintenir une touche de 1 à 6 du pavé numériques. Pour aller à une présélection mémorisée, appuyez brièvement sur le numéro de la présélection. Pour aller à une fréquence précise, appuyez sur 8 et entrez la fréquence dans la boîte d'édition, maintenir 1 pour entrer le séparateur décimal. Appuyez sur 7 pour ajuster la sensibilité du tuner. Appuyez sur 0 pour lancer une recherche et sauvegarde automatique des stations disponibles.

#### 8.5. Lecteur de livres

Le lecteur de livre peut lire les livres DAISY et les fichiers informatiques. Si un livre ou un document a déjà été ouvert, lorsque vous ouvrez le lecteur de livres, la lecture reprend à la position au moment où vous avez quitté le Lecteur de livres. Si vous n'avez pas encore ouvert le lecteur de livres ou documents depuis votre dernière réinitialisation, vous êtes placé dans la liste des livres et des documents disponibles. Vous pouvez également accéder à la liste des livres et des documents disponibles sur l'appareil en ouvrant le lecteur de livres et maintenir la touche Menu pour ouvrir l'explorateur.

Comme avec le Lecteur Media, une fois la lecture d'un livre ou document démarré, le bouton OK sert de bouton Lecture / Pause. Vous pouvez également utiliser le bouton de contrôle vocal et les boutons de volume pour régler la vitesse et la hauteur de la voix de lecture. Utilisez les flèches haute et basse pour faire défiler les différents éléments de navigation pour le livre ou le document, et utilisez les flèches gauche et droite pour vous déplacer en fonction du mode de déplacement déterminé. Un appui sur la touche Revue annonce le titre, le temps écoulé, et le nombre de marqueurs. Maintenir la toucheRevue pour obtenir les informations détaillées..

Appuyez sur 3 pour accéder à la page précédente, maintenez 3 pour basculer entre Daisy audio et Daisy texte. Appuyez sur 5 pour ouvrir la boîte de dialogue "Aller au pourcentage". Appuyez sur 6 pour ouvrir la boîte de dialogue "Aller à la page". Appuyez sur 8 pour ouvrir la boîte de dialogue "Recherche de Mot", commande valable dans des fichiers informatiques ou livres DAISY tex. Appuyez sur 9 pour aller à la page suivante. Appuyez sur # (Dièse)pour ouvrir le Gestionnaire de marqueurs. Appuyez sur Menu pour les options et paramètres supplémentaires. Appuyez sur Annuler pour quitter le Lecteur de livres.

#### 8.6. OCR

Pour ouvrir le programme OCR, appuyez sur le bouton OCR situé dans le coin supérieur droit du clavier . vous accédrez à une liste d'options : "Appuyez de nouveau pour scanner et lire le

document vocalement", "Flash Activer/Désactiver", "Ouvrir la liste des documents déjà scannés", "Ouvrir une image", "Ouvrir un fichier externe" et "Options". Vous serez automatiquement placé sur "Appuyez de nouveau pour scanner et lire le document vocalement". Ainsi, vous pourrez rapidement scanner un document quelle que soit l'application dans laquelle vous étiez en appuyant sur le bouton OCR puis sur OK,ou en apuyeant deux fois sur le bouton OCR.

Pour de meilleurs résultats, utilisez votre coude ou une autre méthode pour vous assurer une prise stable et immobile. Soulevez l'appareil d'environ 30 centimètres au-dessus du texte que vous voulez lire et au plus près du centre de la page que vous le pouvez. Remarque: lors de la numérisation de petits documents tels que des cartes de visite ou des demi-feuilles de papier, vous devrez descendre la caméra plus proche du texte.

Quand vous validez la fonction "Appuyez de nouveau pour scanner et lire le document vocalement", la caméra fait la mise au point et la photo est prise. Le programme OCR lance automatiquement la reconnaissance de caractères et après quelques secondes, la lecture à haute voix commence automatiquement. Une copie du texte reconnu (TXT) ainsi qu'un fichier JPG de l'image sont automatiquement enregistrés dans l'appareil. Vous pouvez accéder aux images JPG en utilisant l'option "Ouvrir une image".

Les copies des textes de résultats de reconnaissance sont disponibles avec l'option "Ouvrir la liste des documents déjà scannés". Vous pouvez également y accéder dans le Lecteur de livres comme tous les documents textes présents sur l'appareil. Utilisez le menu "Options" pour définir comment les OCR vont être traités et sauvegardés y compris les options de numérisation en continue pour des documents de plusieurs pages.

#### 9. Programmes utilisants le Web

#### 9.1. Radio Web

Pour enregistrer des stations de radio Internet sur le Blaze ET, connectez Blaze ET à votre ordinateur, et copiez l'adresse URL de la liste de lecture de la radio dans le dossier radio Web. Pour ouvrir l'application Radio Web, allez dans le menu Accueil et appuyez sur la flèche haute ou basse pour naviguer vers "Radios WEB" et appuyez sur "OK". Lorsque l'application de radio Web est ouverte, le Blaze ET scanne la liste de lecture des stations de radio Internet qui se trouvent dans le dossier Radio Web..

Blaze ET annonce, «Création de la liste de présélections» suivie en quelques secondes par «Liste créée", et vous êtes placé dans la liste des stations de radio Web disponibles.

Vous pouvez également rechercher une base de données de radio Web en appuyant sur la touche menu et choisir "Rechercher une radio Web". Choisir le "Téléchargement de la base de radios" depuis le menu pour télécharger la base de radios la plus récente sur l'appareil. Lors de la recherche, appuyez sur la touche 0 pour ajouter une radio à la liste des radios enregistrées, et appuyez sur "OK" pour terminer l'ajout des radios et retourner à la liste des radios sauvegardées.

Utilisez les flèches hautes et basses pour naviguer dans la liste des radios. Appuyez sur "OK" sur la radio que vous voulez écouter. Utilisez les flèches gauche et droite pour vous déplacer entre les stations en cours de lecture. Appuyez sur les flèches hautes et basses pour choisir parmi les autres unités de déplacement comme "Première ou dernière présélection" ou "5 présélections'.

Si vous voulez accéder à une station de la liste sans vous connecter à chaque station, appuyez sur "Annuler" et vous retournerez dans la liste des stations. Pour supprimer une station de la liste, maintenez le bouton "Annuler" puis confirmez sur oui.

#### 9.2. Podcasts

Depuis le menu Accueil, utiliser les flèches hautes ou basses pour naviguer jusqu'à Podcasts, et appuyez sur le bouton "OK". Le Blaze ET annonce, «Création de la liste de flux» et vous place dans la liste des flux que vous avez enregistré sur l'appareil. Vous pouvez importer des flux en copiant les fichiers OPML dans le dossier "Podcasts" du Blaze ET en le connectant à un ordinateur.

Lorsque vous serez dans la liste des flux, appuyez sur les flèches hautes et basses pour naviguer parmi les différents flux. Appuyez sur la touche "OK" pour mettre à jour le flux sélectionné. Pour obtenir une liste des podcasts disponibles pour le flux, appuyez sur la flèche droite.

Une fois dans la liste des podcasts, utilisez les flèches hautes et basses pour naviguer parmi les podcasts. Lorsque vous vous déplacez entre les podcasts, le nom du podcast est suivi du message: "Non téléchargé", "non lu", "partiellement lu» ou «lu» pour indiquer son statut. Si vous appuyez sur "OK" sur un podcast qui est «non téléchargé", le podcast sera téléchargé sur votre Blaze ET.

Si vous appuyez sur "OK" sur un podcast qui est indiqué comme «Non lu" ou "lu", le Blaze ET ouvre le Lecteur Media et commence la lecture. Vous pouvez interagir et naviguer dans le fichier podcast de la même manière qu'avec tout autre fichier média. Les podcasts sont également disponibles dans l'Explorateur de fichiers du Lecteur Media. Pour supprimer un flux RSS ou podcast, appuyez et maintenez le bouton "Annuler".

#### 9.3. DAISY en ligne

Cette option n'est pas encore disponible pour la France, des bibliothèques numériques travaillent actuellement pour proposer du contenu Daisy en ligne.

Vous serez informé dès que cette option sera disponible pour la

France.

#### 10. Date et heure, Wi-fi et Bluetooth

Vous pouvez consulter la date et l'heure sur le Blaze ET de deux manières :

- Appuyez rapidement sur le bouton de démarrage. Si vous appuyez sur le bouton de démarrage rapidement depuis n'importe quel endroit sur l'appareil, la date et l'heure sont annoncées.
- Appuyez sur le bouton info : l'appui sur le bouton info annonce la date et heure, l'état du Wi-fi, du Bluetooth, et de l'alimentation.

Maintenir le bouton info pendant 2 secondes , pour afficher toutes ces informations dans une liste. Appuyez sur O K sur la date et l'heure, Bluetooth o u Wi-fi pour ouvrir les réglages correspondants. Utilisez les flèches gauche et droite pour modifier les valeurs de réglages dans les boîtes de dialogues, et utilisez les méthodes d'entrée de texte dans les zones d'édition comme décrites précédemment.

#### 11. Aide clavier

Vous pouvez accéder à l'aide clavier quand vous le souhaitez en maintenant la touche \* (étoile) pendant plus de 2 secondes. Dans ce mode, appuyez sur n'importe quelle touche pour entendre sa fonction dans le contexte du programme en cours. Maintenir \* (Étoile) à nouveau pour quitter l'aide clavier.

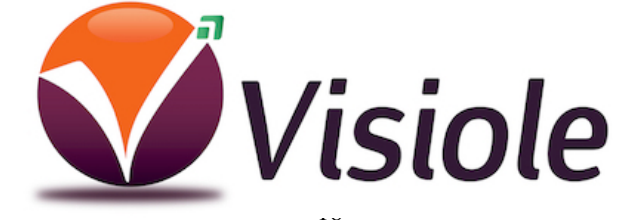